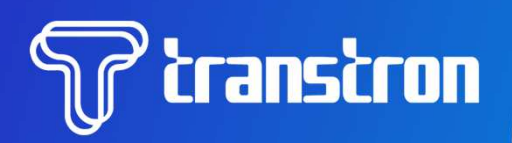

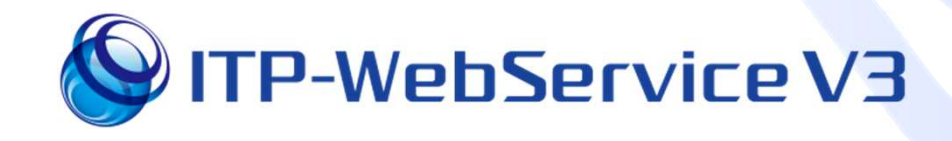

# 切り替えマニュアル

# 1章 ITP-Web V3移行手順 2章「自動日報印刷&ドラレコソフト」 3章 その他のオプションツール 4章 制限事項について 添付資料: セキュリティ設定リスト

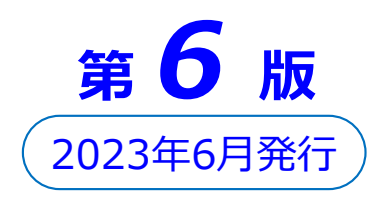

## はじめに

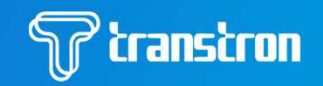

現在ご利用中のITP-WebService V2(以後、ITP-Web V2 または V2)からITP-WebService V3(以後、ITP-Web V3 または V3)へ移行した場合、以下の手順を行って頂きたく、 お願い致します。

#### ・ 切り替え作業について

- □ 1章の作業が必要なご利用者様
   →「全てのご利用者様」に作業を実施頂く必要がございます。
- □ 2章の作業が必要なご利用者様
   →「ドラレコ画像機能」、「自動日報印刷機能」をご利用している方。

#### ※以下の機能をお使いの場合もあわせてV3への切替を自動で 行います。

- ・アルコールチェッカー連携
- ・上位連携(リアルタイム上位連携を含む)
- ・音声通話ソフト
- ・エコアンドセーフティ機能

## ・ <u>V3移行の際に、V2から引き継がれるものについて</u>

- ユーザID、パスワードは変わらず、ご使用いただけます。
   ※「自動日報印刷&ドラレコソフト」を自動起動とする場合は
   再度設定が必要です
   ※音声オプションで自動ログインを設定していた場合は、
   パスワードの入力が必要です
- □ V2で設定頂いた項目も引き継がれます。 (設定情報を格納したファイル「iniファイル」も引き継ぎます 引き継がれないものは4章の制限事項に記載しております)

## V3移行時の制限事項について

□ 移行時の制限事項について確認をお願いいたします。 該当する事項がなければ作業の必要はありません。

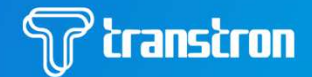

#### ・ V3移行日までの日報印刷について

移行日前日までの未印刷の日報が必要な場合は、移行作業が開始されるまでにすべて印刷をお願いいたします。

移行後に帰庫した車両の日報は、自動日報で印刷できますが、 移行前の日報は1か月分のデータ移行が終わるまで印刷が出来 ません。結果、数時間後でないと印刷が出来ません。

なお、印刷していない日報を出すために、一度でも自動日報 印刷を起動させてしまうと「予期せぬエラー」が発生し、再印刷は 1か月分のデータ移行が完了後に手動で行う必要があります。

# 1章 ITP-Web V3移行手順

ブラウザを起動し、下記の接続先URLにアクセスします。
 <a href="https://itpv3.transtron.fujitsu.com/">https://itpv3.transtron.fujitsu.com/</a> (SSL)

ユーザIDとパスワードを入力して、ITP-Web V3にログインします。
 <u>※ITP-Web V2でご使用いただいていたIDとパス</u>ワードは変わらず、ご使用いただけます。

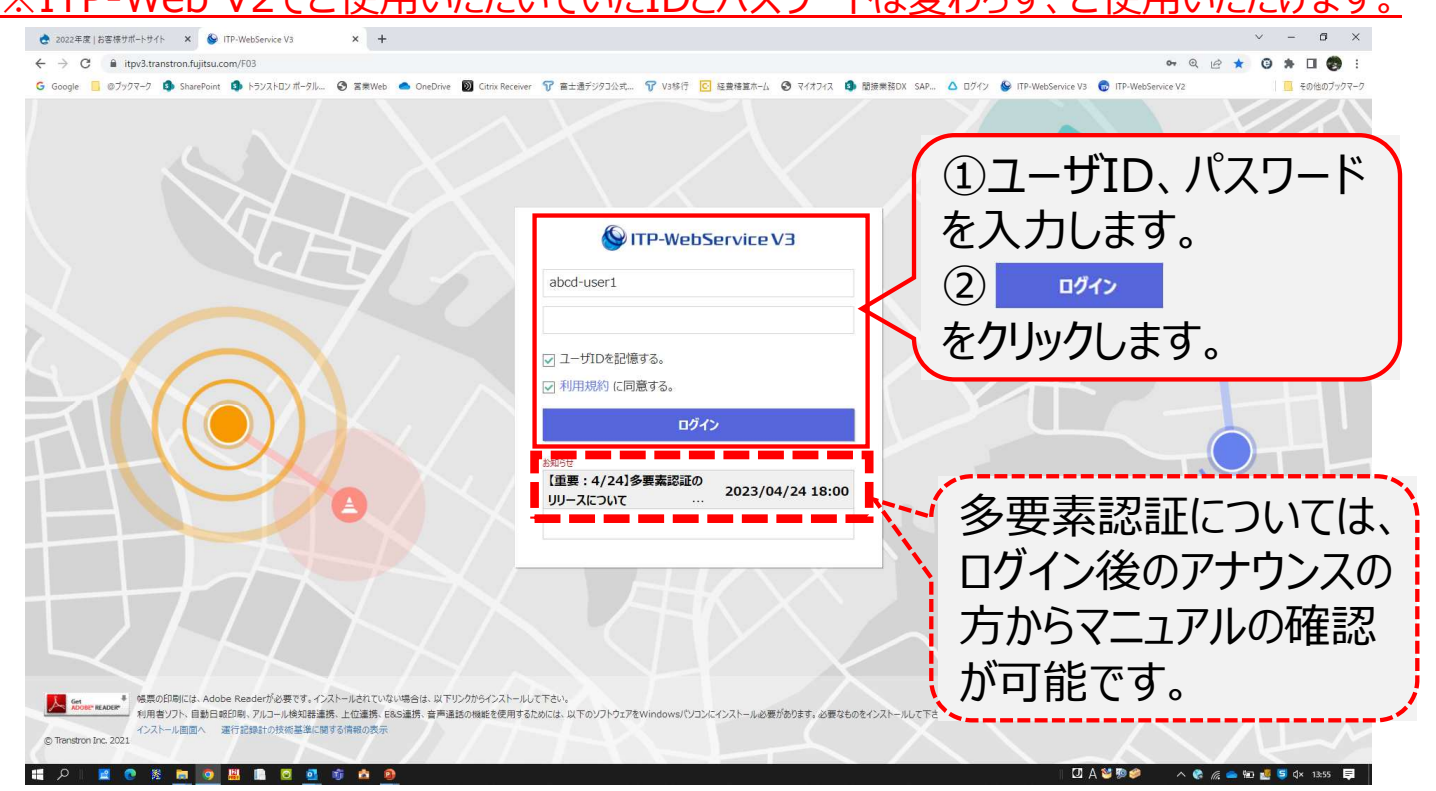

▶ デスクトップ上にITP-Web V3のショートカットを作成します。

※ショートカットの作成方法:①Chromeの場合:右上の「…」⇒「その他ツール」⇒

②Microsoft Edgeの場合 : 右上の「・・・」⇒「アプリ」⇒ 「このサイトをアプリとしてインストール」

้ transtron

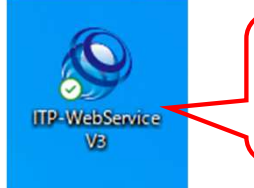

次回以降、アイコンをクリックすることで ITP-Web V3のログイン画面が表示されます。

## ▶ 移行後、ITP-Web V2にログインしようとすると、以下のメッセージが表示されます。

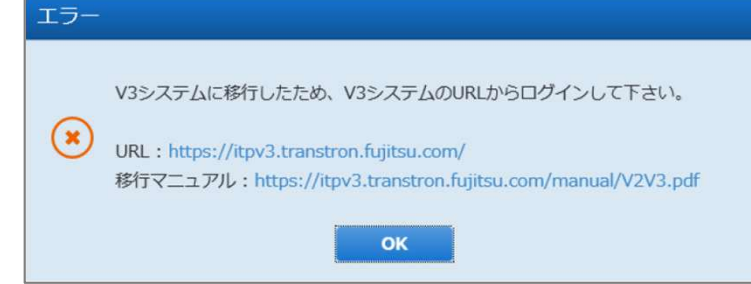

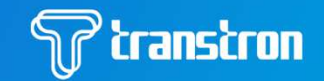

- ▶ 移行の際に、ITP-Web V2でご利用いただいていた 「自動日報印刷&ドラレコソフト」をV3用に切替えます。
- 1. ブラウザを開き、<u>https://itpv3.transtron.fujitsu.com/</u>にアクセスし、 ログインページを開きます。 画面右下の「インストール画面へ」のリンクをクリックしてください。

| 💩 2022年度   お客様サポートサイト 🗙 🚱 (TP-WebService V3 🗙 🕂                                                                                                 | ~ - <b>D</b> ×                                           |
|----------------------------------------------------------------------------------------------------|----------------------------------------------------------|
| ← → C ▲ itpv3.transtron.fujitsu.com/F03                                                                                                    | 🕶 @ 🖻 ★ 🗿 🗭 🖬 🧑 🗄                                        |
| G Google 🧧 © ブックマーク 🚯 SharePoint 🦚 トランストロン ボークル 🎯 宮寨地区も 🌰 OneDrive 🕲 Citrix Receiver 🍞 富士通子ジラス公共 🍞 V3時行 💽 経費博賞ホーム. 🚱 マイオフィス 🖨 関連条務DX SAP 🛆 ログイ: | / 🚱 ITP-WebService V3 💿 ITP-WebService V2 🛛 📙 その他のブックマーク |
|                                                                                                    |                                                          |
| VIIP-webService V3                                                                                                    |                                                          |
| abcd-user1                                                                                                    |                                                          |
| <ul> <li>✓ ユー切Dを記憶する。</li> <li>✓ 利用規約 に同意する。</li> </ul>                                                                                         |                                                          |
|                                                                                                    |                                                          |
| Sabbit<br>「重要: 4/24]多要素認証の<br>リリースについて … 2023/04/24 18:00                                                                                       | *                                                        |
|                                                                                                    |                                                          |
|                                                                                                    | At.                                                      |
|                                                                                                    | 🖸 A 🐸 🖗 🥔 🛛 ^ 🌏 🌾 📥 🖭 🛃 🍯 🗛 13:55 📮                      |

2. インストールするソフトウェアを選択する画面が表示されます。 「V2-V3ソフトウェア移行ツール」をクリックしてください。

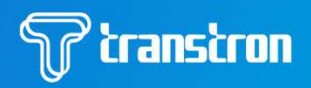

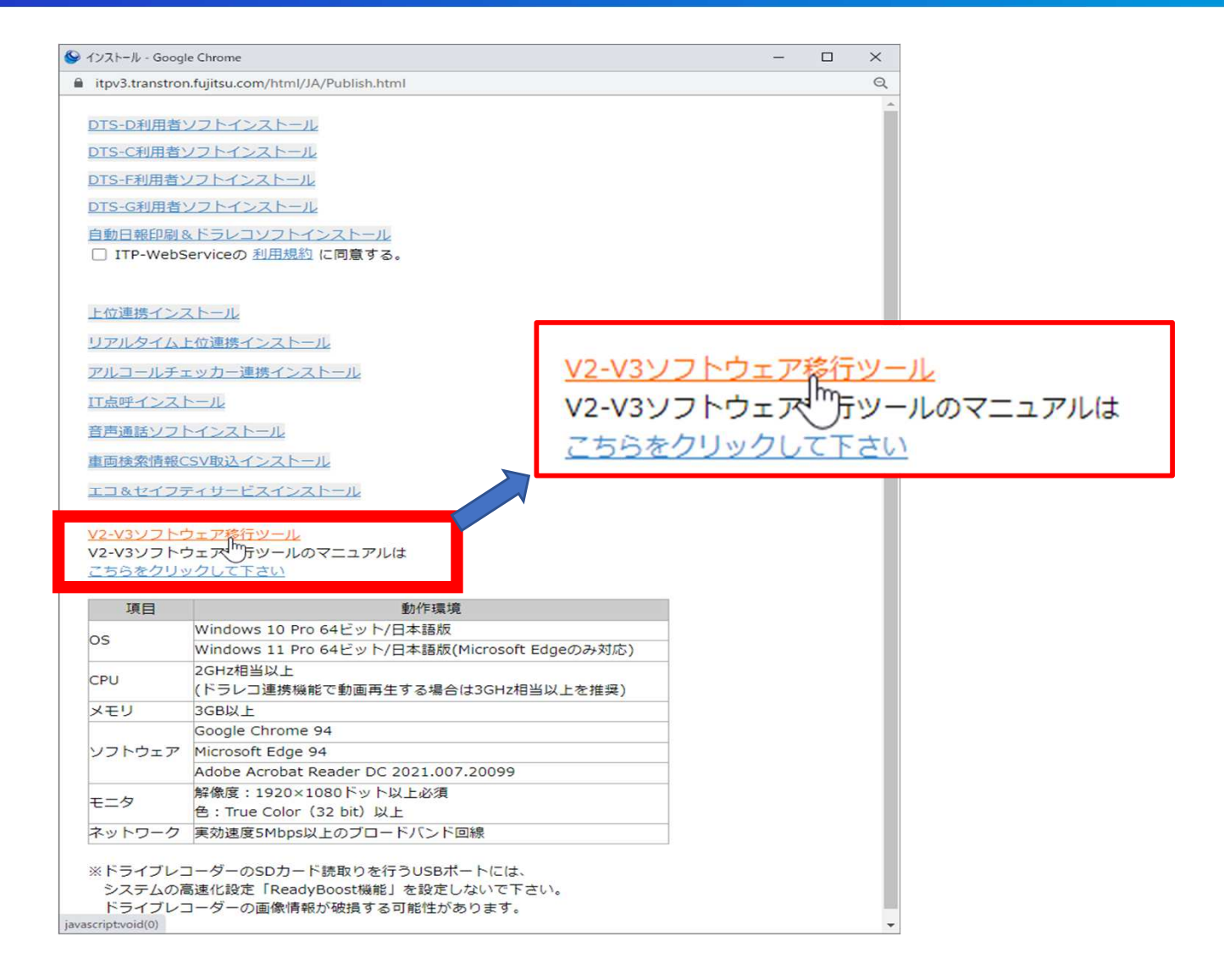

## 3. 「保存」をクリックしてください

| → * ↑ 🕹 > PC > ダウンロード >               |                      | 5 V              | ,0 ダウンロードの検索 |    |
|---------------------------------------|----------------------|------------------|--------------|----|
| 理 マ 新しいフォルダー                          |                      |                  |              | •  |
| PC                                    | ▲ 名前                 | 更新日時             | 種類           | サイ |
| <br>01_ブロダクト共通資料                      | ~ 今日 (5)             |                  |              |    |
| 3D オブジェクト                             | 📚 setup (4).exe      | 2022/09/20 22:05 | アプリケーション     |    |
| 🚽 f00254 (v65.osss.g01.fujitsu.local) | setup (3).exe        | 2022/09/20 22:04 | アプリケーション     |    |
| ttp (10.36.31.230)                    | setup (2).exe        | 2022/09/20 22:03 | アプリケーション     |    |
|                                       | 📚 setup (1).exe      | 2022/09/20 22:02 | アプリケーション     |    |
|                                       | 💽 setup.exe          | 2022/09/20 22:02 | アプリケーション     |    |
| -<br>デスクトップ                           | ◇昨日 (1)              |                  |              |    |
| - テレマ統合                               | 新しいフォルダー (2)         | 2022/09/19 11:22 | ファイル フォルダー   |    |
|                                       | ✓ 今月に入って (先週は含めず) (2 | 2)               |              |    |
| ■ ピクチャ                                |                      | 2022/09/08 15:59 | ファイル フォルダー   |    |
| 🖷 ビデオ                                 | EV                   | 2022/09/07 22:50 | ファイル フォルダー   |    |
| h =                                   | ~ <                  |                  |              |    |
| ファイル名(N): ToolKit.exe                 |                      |                  |              |    |
| ファイルの種類(T): Application (*.exe)       |                      |                  |              |    |

#### 4. 画面右下に表示される「ToolKit.exe」を右クリックし、「開く」をクリックして下さい

**S** transtron

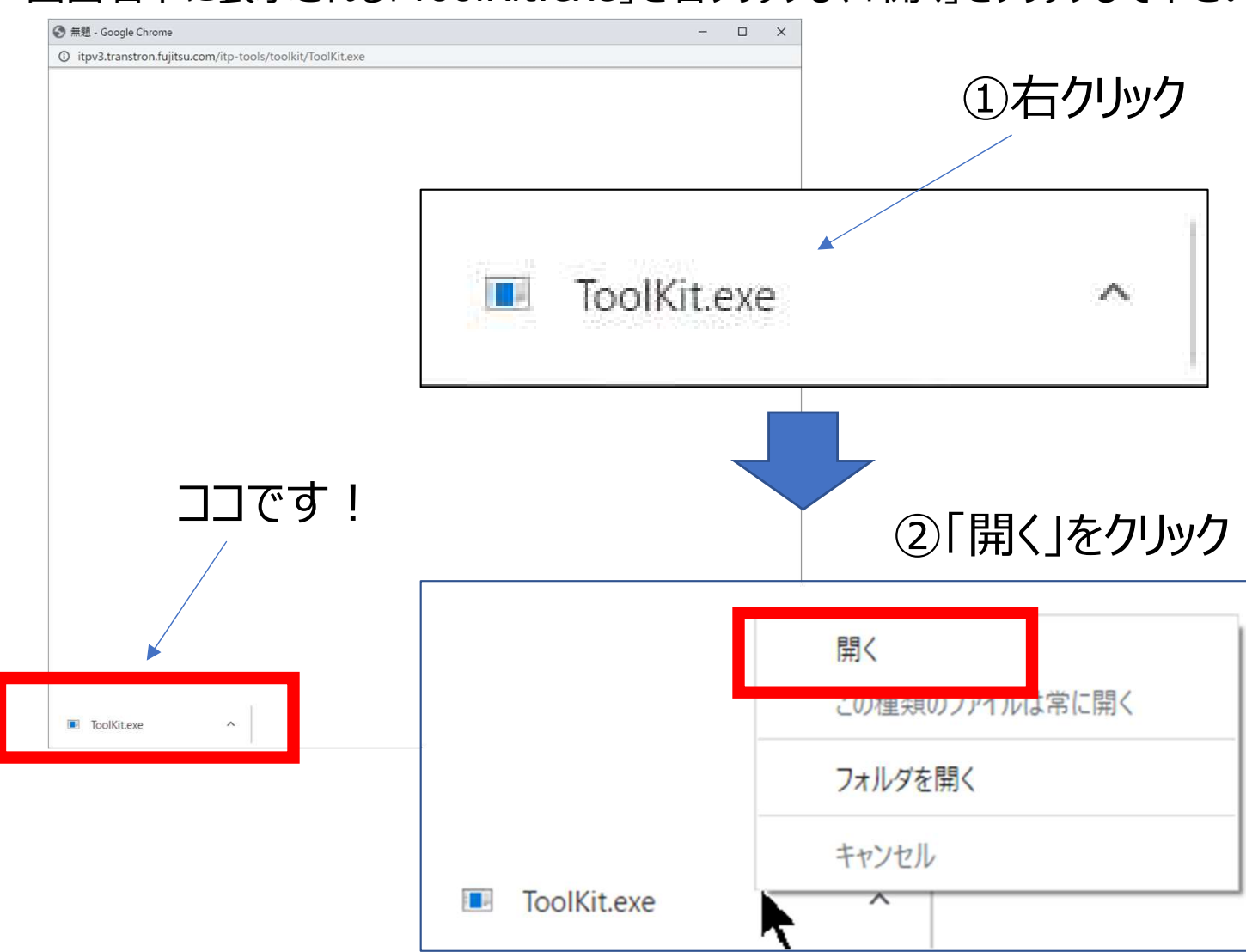

5. Microsoft Defender SmartScreenなどのセキュリティ警告の メッセージが表示されることがありますが、「実行」をクリックしてください。

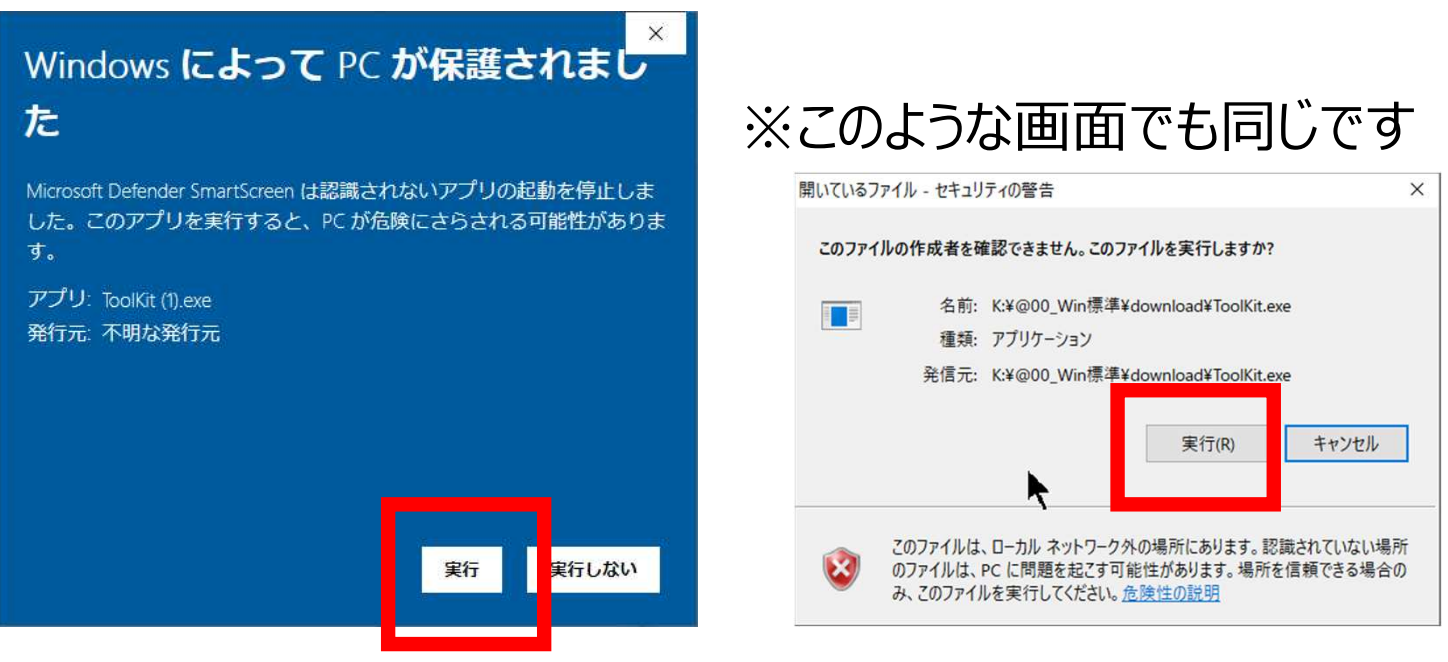

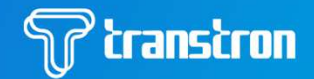

## V2でインストールされているソフトを削除してV3のソフトをインストール します。「実行」をクリックしてしばらくお待ちください。

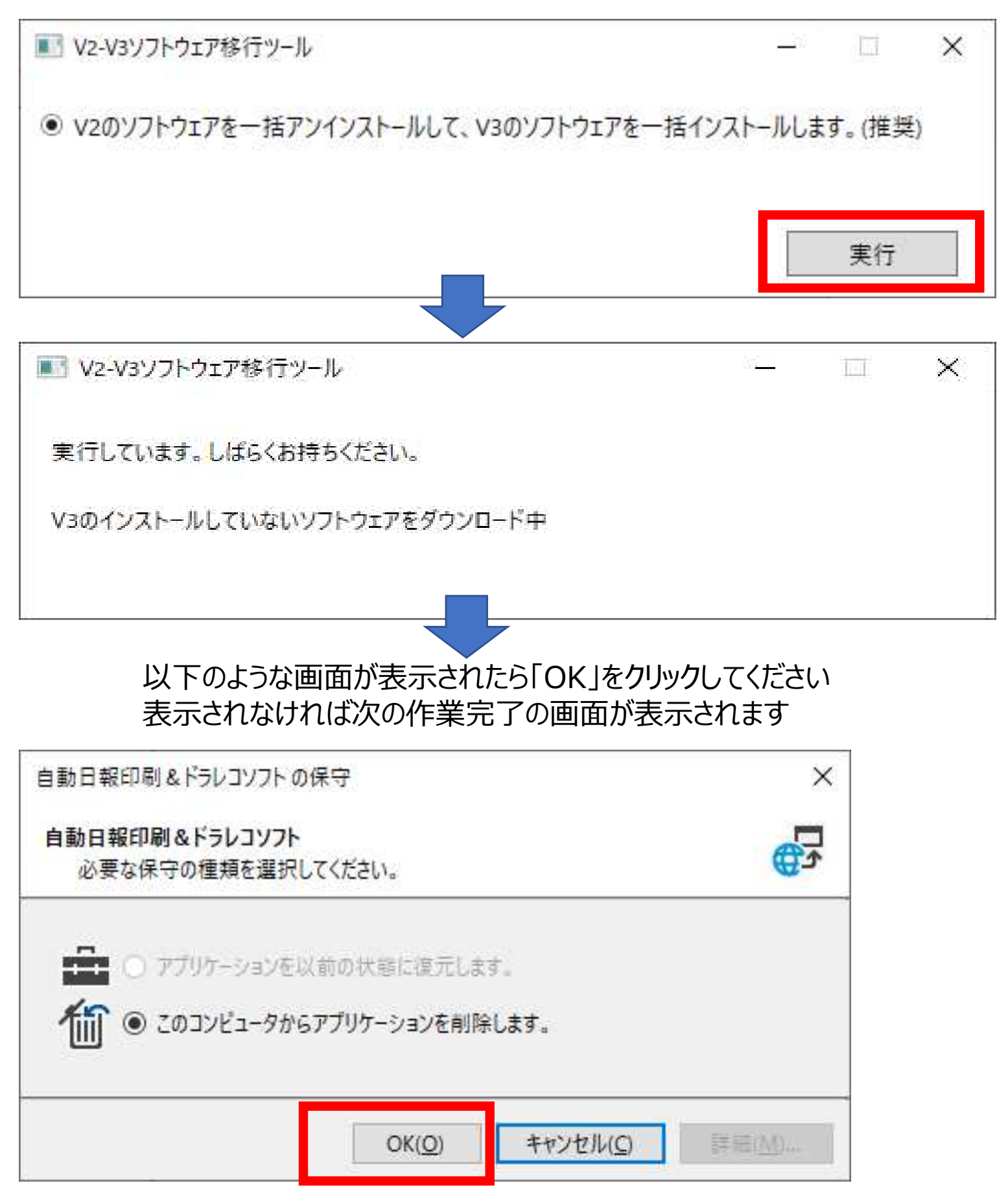

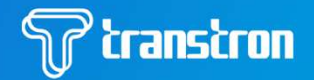

# 7. 作業が完了すると、以下の画面が表示されます。「終了」をクリックしてください。

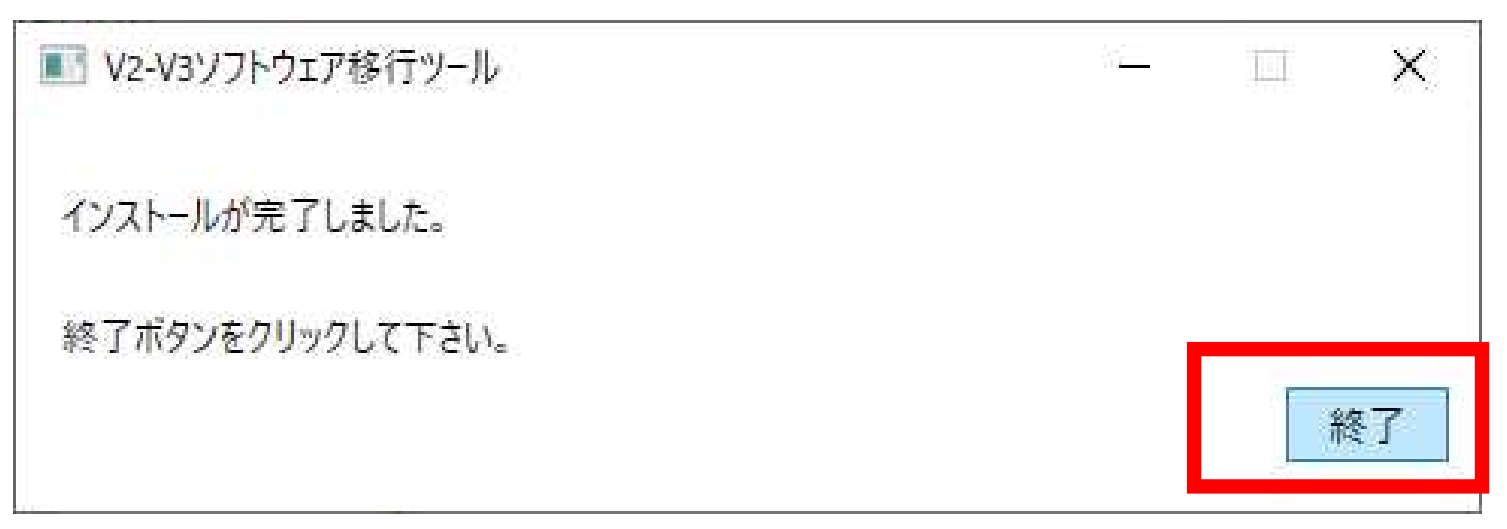

作業は以上で終了します。デスクトップに「自動日報出力&ドラレコソフト」のアイコンが作成されます。

8. デスクトップ上に作成されたITP-Web V3の「自動日報印刷&ドラレコソフト」 をクリックします。

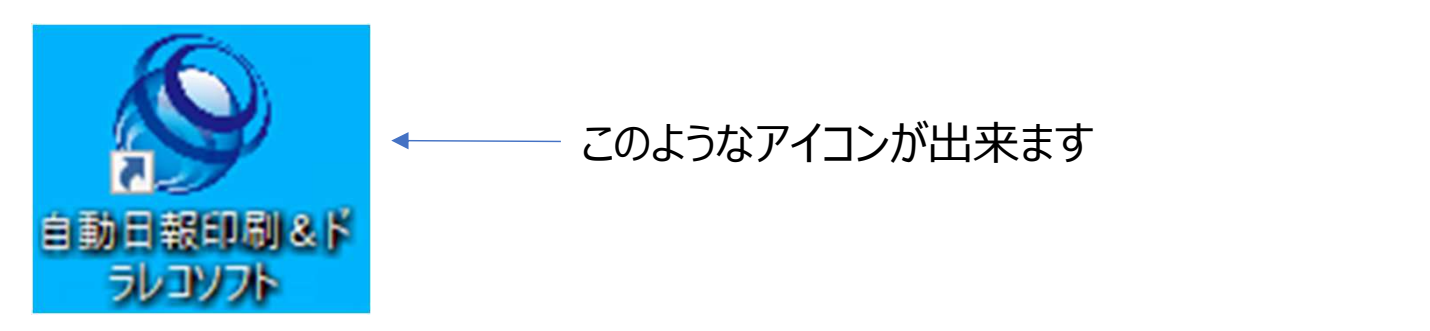

| <b>i</b> tp-tray (3.1.53) |                                                                                           |                                                |
|---------------------------|-------------------------------------------------------------------------------------------|------------------------------------------------|
|                           | WITP-WebService V3                                                                        | ITP-Web V2でご使用いただいていた<br>ユーザIDとパスワードでログインできます。 |
|                           | <ul> <li>□ 自動でログイン</li> <li>□ ユーザIDを記憶する</li> <li>ログイン</li> <li>取消</li> <li>終了</li> </ul> |                                                |
|                           | 8/08/t                                                                                    |                                                |

▶ 【ITP-Web V2で自動ログイン設定をしている場合の対応】 再度、パスワード入力と自動ログイン設定が必要となります。

①タスクバー(通常右下)の「 へ 」をクリックする

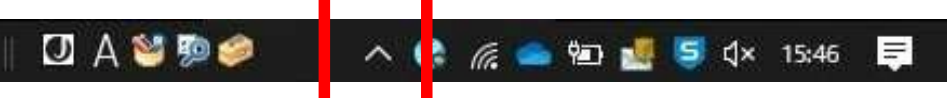

②起動しているITP-Web V3のアイコンを右クリック、「設定」をクリックする

**Section** 

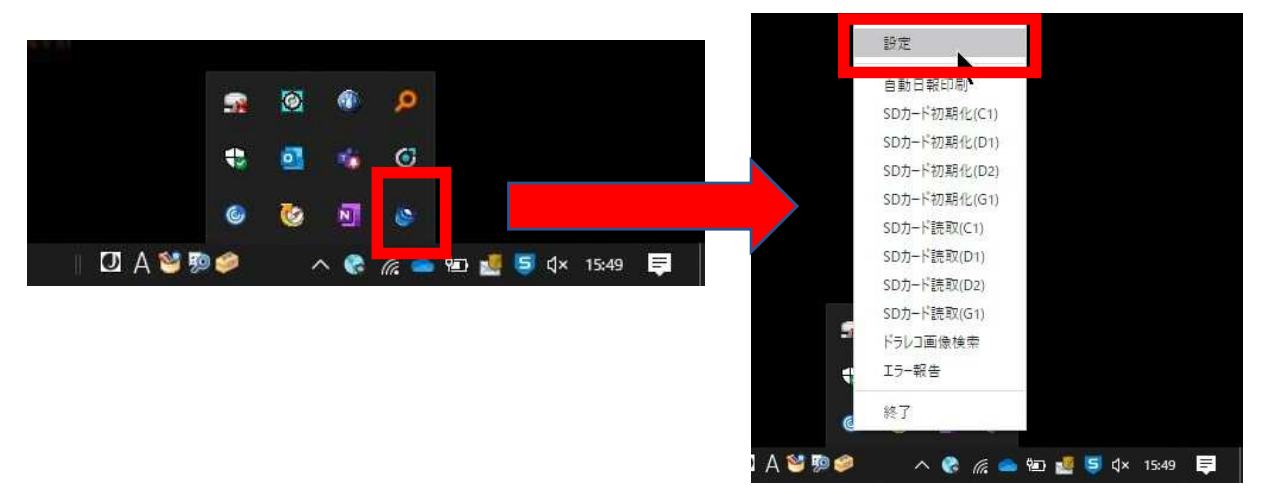

③設定画面にてパスワードを入力し、必要な項目にチェックを入れます

|                                                       |             | 2023/06/24       | 16:11:03 | 0^ |
|-------------------------------------------------------|-------------|------------------|----------|----|
| ログインユーザの設定                                            |             | 画像保持期間の設定        |          |    |
| ב-₩ID                                                 | 保持期間        | 無期限              | $\sim$   |    |
| パスワード ・・・・・・・・・・                                      | DTS-Dの画像のパス | C:¥workfolder¥D1 |          |    |
| ×                                                     | DTS-Cの画像のパス | C:¥workfolder    |          |    |
| 自動起動の設定                                               | パスワ         | ードを設定            |          |    |
| ▶ ライントシスピョルは、日朝からにピヨッ                                 | ▲ 3つにチ      | 「エック入れる          | 3        |    |
| ✓ ユーザIDを記憶する                                          |             |                  |          |    |
| 自動日報印刷自動起動                                            |             |                  |          |    |
| ✓ 複数起動を許可する                                           |             |                  |          |    |
| <ul> <li>□ 日到口報印刷日到起到</li> <li>☑ 複数起動を許可する</li> </ul> |             |                  |          |    |

# 3章 その他のオプションツール

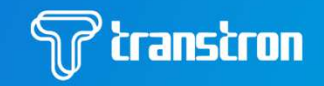

▶ ITP-Web V3「音声通話ソフト」のログイン デスクトップ上に作成されたITP-Web V3の「音声通話ソフト 2000 「 をクリックします。

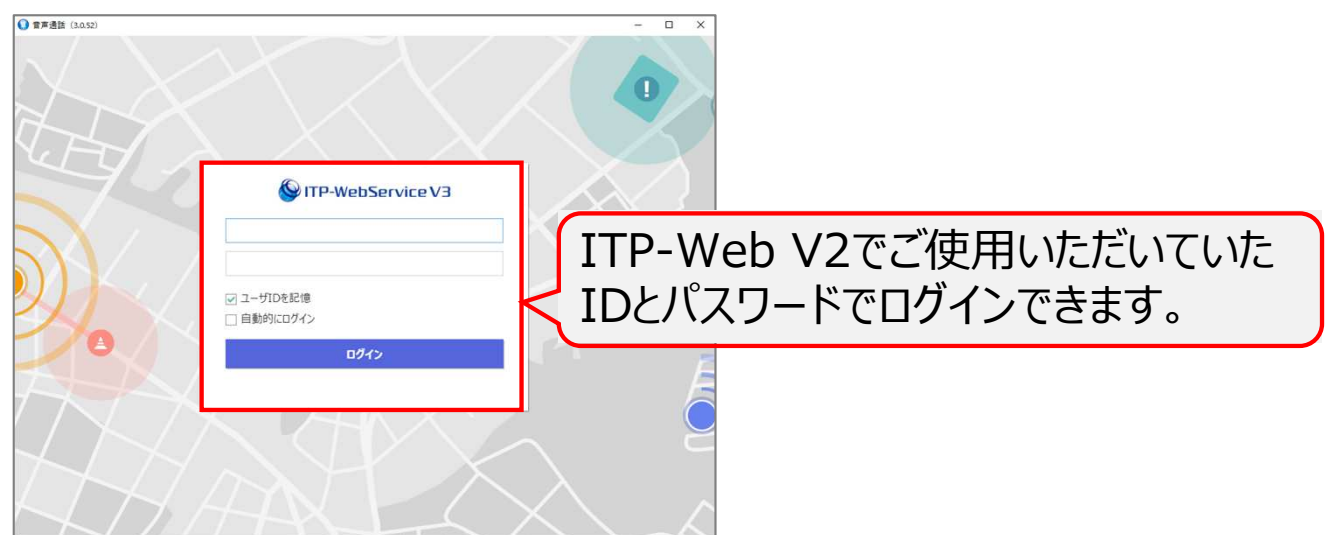

※自動ログインが必要な場合は、自動ログインにチェックを入れて下さい もしくは、「設定」→「自動ログイン」を「する」にチェックを入れて下さい ※V2で自動ログインとしていた場合も移行後の最初のログインは入力が 必要となります。

| <b>()</b> 音声通話(3.0.53) |         |                      | – 🗆 X           |     |
|------------------------|---------|----------------------|-----------------|-----|
| ◎ 音声通話                 | 出日通話時間  | 会社名:株式会社トランストロン ソリュー | ション(00606427)   |     |
|                        | 設定      |                      |                 | 0 × |
| X4>X=-                 |         | 自動再生                 | 手動再生 ~          |     |
| □ 車両番号                 | 車両名称    | <b>六利</b> 〒 // 8855  |                 |     |
|                        |         | 目動冉生間隔               | 1 ~ 秒 (1~10)    |     |
|                        |         | キャッシュ時間              | 5 × 秒 (0~30)    |     |
|                        |         | 履歴保持期間               | 100 ~ 日 (0~100) |     |
|                        |         | 再生音量                 | 5 ~ (1~30)      |     |
|                        |         | 録音音量                 | 5 ~ (1~30)      |     |
|                        |         | 履歴画面再生               | 手動再生 >          |     |
|                        |         | 未割当車両数の表示            | ○する ◉しない        |     |
|                        |         | 自動ログイン               | ● する ○しない       |     |
|                        |         | 送信時受信時刻をクリア          | ● 9  ○ しない      |     |
| ▲ 設定                   | ☞ 車両間通話 | 録音レベルの表示             | ○ する 💿 しない      |     |
|                        |         | 🗄 設定                 | ◆ 戻る            |     |

▶ ITP-Web V3で現在ご利用可能なオプションツール一覧

**S** transtron

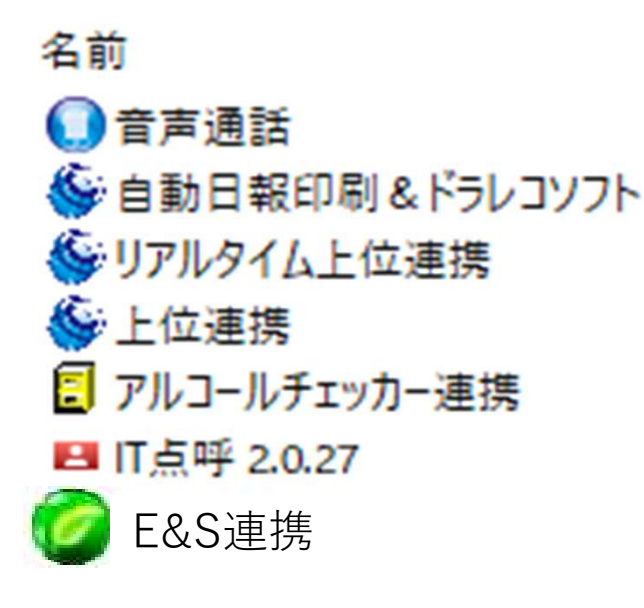

※「IT点呼(DTS-G1Dのみ)」はTIP-Web V3での新規機能です。

## 4章 制限事項について

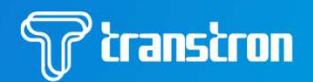

# ▶ V2→V3への移行時に確認出来ている制限事項、課題となります。

移行後に対応をお願いいたします。

| No. | 制限事項·注意事項                                         | 対応方法                                                               |
|-----|---------------------------------------------------|--------------------------------------------------------------------|
| 1   | 日報のレイアウトがおかしい                                     | 日報レイアウトを再度保存して下さい。<br>(一旦どこかを修正して保存、修正を元に戻して保存)                    |
| 2   | 車両の移行が正しく出来ない<br>(動態が更新されない)                      | 車両の譲渡が発生する際はコンタクトセンターにご連絡<br>下さい                                   |
| 3   | エンジン回転オーバーの設定で坂道を別<br>管理している                      | コンタクトセンターにご連絡下さい<br>※判定条件設定を再度保存して下さい<br>(一旦どこかを修正して保存、修正を元に戻して保存) |
| 4   | サービスの休止をしたい                                       | コンタクトセンターにご連絡下さい                                                   |
| 5   | 保存したドライブレコーダーの動画が<br>見られない                        | コンタクトセンターにご連絡下さい                                                   |
| 6   | 2 マンで副乗務員の車両別運行実績表<br>が表示されない                     | コンタクトセンターにご連絡下さい                                                   |
| 7   | 上位連携のCSV出力先をネットワークの<br>パスで指定したら出力できない             | ネットワークドライブによる設定に変更をお願いいたします                                        |
| 8   | 日報の「配車時間」の項目が表示されな<br>い                           | 日報レイアウトを再度保存して下さい<br>(一旦どこかを修正して保存、修正を元に戻して保存)                     |
| 9   | 乗務員マスタで乗務員の写真を登録して<br>いる場合にV3移行後横に伸びたように表<br>示される | 再度乗務員の写真を登録して下さい                                                   |
| 10  | リアルタイム上位連携のパス情報に2バイト<br>の文字が含まれている場合              | 再度パスの設定をお願いいたします                                                   |
| 11) | リアルタイム上位連携の「一度に取得する<br>件数」の情報は引き継がれません            | iniファイルへの設定が必要となります。<br>手順はコンタクトセンターにご連絡下さい                        |

※コンタクトセンターの連絡先は 03-6833-4228 となります

#### ・V3の推奨環境について

「Cドライブ(システムドライブ)はSSD128GB以上」 であることが望ましいです。 特に、Windows11をお使いの場合はSSDを推奨します。

# 改版履歴

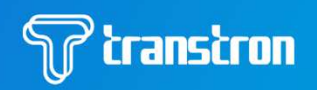

| 版数         | 改訂日       | 改訂内容                                                                                                    |
|------------|-----------|----------------------------------------------------------------------------------------------------|
| <u>初版</u>  | 2022. 9.2 | 初版発行                                                                                                    |
| <u>第2版</u> | 2022.9.22 | ローカルアプリインストーラーの内容を反映                                                                                                    |
| <u>第3版</u> | 2023.4.24 | ・URLの表記を全てSSLのみとしました<br>・3章の記載を変更しました<br>エコ&セイフティサービスの記載を追加しました<br>・4章の制限事項を追加しました                                                                                                    |
| <u>第4版</u> | 2023.5.2  | ・3章のエコ&セイフティサービスのインストールの記載を修正しました<br>・4章の制限事項の記載を修正しました                                                                                                    |
| <u>第5版</u> | 2023.6.2  | ・エコ&セーフティサービスの移行ツール対応に伴う記載の修正                                                                                                    |
| <u>第6版</u> | 2023.6.24 | <ul> <li>・はじめにの「V3移行の際に、V2から引き継がれるものについて」の記載を変更しました。</li> <li>・2章の自動ログインを設定している場合の記載を追加しました</li> <li>・3章の音声オプションの自動ログインの記載を追記しました</li> <li>・4章の制限事項について対応済の⑩を削除し、新たに⑪と⑪を追加しました</li> <li>・振行資料(セキュリティ設定リスト)を追加しました</li> </ul> |

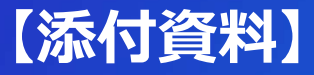

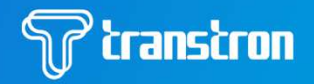

#### ITP-WebServiceV3 セキュリティ設定リスト

対象ソフトウェア

- ITP-WebServiceV3
- ・自動日報印刷&ドラレコソフト
- ・アルコールチェッカー連携
- ・上位連携
- ・リアルタイム上位連携
- ·音声通話
- ・IT点呼
- ・エコアンドセイフティ

#### 下記3つの設定をお願いします。

- 1) セキュリティソフトの設定
- 2) ファイアウォールの設定
- 3) プロキシの設定

#### ITP-WebServiceV3 セキュリティ設定リスト

対象ソフトウェア

- ITP-WebServiceV3
- ・自動日報印刷&ドラレコソフト
- ・アルコールチェッカー連携
- ・上位連携
- ・リアルタイム上位連携
- ・音声通話
- ・IT点呼
- ・エコアンドセイフティ

#### 下記3つの設定をお願いします。

- 1) セキュリティソフトの設定
- 2)ファイアウォールの設定
- 3)プロキシの設定

#### 1) セキュリティソフトの設定

セキュリティソフト等を使用している場合、以下のフォルダをセキュリティ対象から除外するよう設定してください。

| プログラム・設定       | フォルダパス(デフォルト) 使用している主なファイル名                                                                    |                               |  |  |
|----------------|------------------------------------------------------------------------------------------------|-------------------------------|--|--|
| 自動日報印刷&ドラレコソフト | C:¥Users¥ユーザ名¥ITP-Tray 自動日報印刷&ドラレコソフト.exe                                                      |                               |  |  |
| アルコールチェッカー連携   | C: ¥Program Files¥ALCCooperater                                                                | アルコールチェッカー連携.exe              |  |  |
| 上位連携           | C:¥Program Files¥MultiCSV                                                                      | 上位連携.exe                      |  |  |
| リアルタイム上位連携     | C: ¥Program Files ¥Real Time MultiCSV                                                          | リアルタイム上位連携.exe                |  |  |
| 音声通話           | C:¥Program Files (x86)¥itp-voicecall                                                           | 音声通話.exe                      |  |  |
|                | C:¥Program Files¥ITRollCall                                                                    | IT点呼.exe                      |  |  |
| 11787          | C:¥Program Files (x86)¥Fujitsu¥cpsp                                                            | CPSP_ActPhone.exe ※IT点呼ミドルウェア |  |  |
|                | C:¥Users¥ユーザ名¥ITPServiceES                                                                     | E&S連携.exe                     |  |  |
| エコマンドセノコニノ     | C:¥Users¥ユーザ名¥ITPServiceES¥resources¥                                                          | ITPServiceES exe              |  |  |
|                | app.asar.unpacked¥externals¥ESTools¥Debug                                                      | ITT ServiceLS.exe             |  |  |
|                | C:¥Users¥ユーザ名¥AppData¥Local¥Apps¥2.0¥ 配下を検索                                                    | ESO030UI.exe                  |  |  |
| ログファイル(その他)    | C:¥Users¥ユーザ名¥AppData¥Roaming¥itp-tray¥自動日報印刷&ドラレコソフト¥logs¥ITP-Webservice                      |                               |  |  |
|                | C:¥Users¥ユーザ名¥AppData¥Roaming¥ALCCooperater¥アルコ-                                               | ールチェッカー連携¥logs                |  |  |
|                | C:¥Users¥ユーザ名¥AppData¥Roaming¥MultiCSV¥上位連携¥logs                                               | 5                             |  |  |
|                | C:¥Users¥ユーザ名¥AppData¥Roaming¥RealTimeMultiCSV¥リアルタイム上位連携¥logs                                 |                               |  |  |
|                | C:¥Users¥ユーザ名¥AppData¥Local¥ITPv3Tools¥logs ※音声通話OP                                            |                               |  |  |
|                | C:¥Users¥ユーザ名¥AppData¥Roaming¥ITRollCall¥IT点呼¥logs ※IT点呼OP                                     |                               |  |  |
|                | C:¥ProgramData¥Fujitsu¥cpsp¥Log ※IT点呼ミドルウェア                                                    |                               |  |  |
|                | C:¥Users¥ユーザ名¥ITPServiceES¥resources¥app.asar.unpacked¥externals¥ESTools¥Debug¥logs ※エコアンドセイフテ |                               |  |  |

#### 2)ファイアウォールの設定

ファイアウォールを利用している場合、以下のポートとプロトコルを許可するよう設定してください。

| ポート | プロトコル | 備考               |
|-----|-------|------------------|
| 80  | НТТР  |                  |
| 443 | НТТР  |                  |
|     | HTTPS |                  |
|     | WS    | WebSocket        |
|     | WSS   | WebSocket Secure |

注1)細かく設定できない場合は、80ポート、443ポートを使用している内側から外への通信を全て許可するようにしてください。

3)プロキシの設定

プロキシサーバやルータ等で、以下のIPアドレスとポートを許可するよう設定してください。

#### [ITP-Web V3]

| サーバ名           | IPアドレス (DNS)                       | ポート         | 備考            |                    |                     |
|----------------|------------------------------------|-------------|---------------|--------------------|---------------------|
| ITP-Web V3ポータル | itpv3.transtron.fujitsu.com        | 80,443      | HTTP,HTTPS    |                    |                     |
| 地図サーバ          | mapcache.e-map.ne.jp               | 443         | HTTP,HTTPS    |                    |                     |
| 地図サーバ          | api.its-mo.com                     | 443         | HTTP,HTTPS    |                    |                     |
| 地図サーバ          | amagumo.its-mo.com                 | 443         | HTTP,HTTPS    |                    |                     |
| 地図サーバ          | lsmesh.its-mo.com                  | 443         | HTTP,HTTPS    |                    |                     |
| 地図サーバ          | rain.its-mo.com                    | 443         | HTTP,HTTPS    |                    |                     |
| 地図サーバ          | tornado.its-mo.com                 | 443         | HTTP,HTTPS    |                    |                     |
| 地図サーバ          | tsunami.its-mo.com                 | 443         | HTTP,HTTPS    |                    |                     |
| 地図サーバ          | vtest-api.its-mo.com               | 443         | HTTP,HTTPS    |                    |                     |
| 地図サーバ          | wtalert.its-mo.com                 | 443         | HTTP,HTTPS    |                    |                     |
| 地図サーバ          | core.its-mo.com                    | 443         | HTTP,HTTPS    |                    |                     |
| フォント           | typesquare.com                     | 80,443      | HTTP,HTTPS    |                    |                     |
| メッセージサーバ       | mq1.itpv3.transtron.fujitsu.com    | 443         | WS,WSS        |                    |                     |
| メッセージサーバ       | mq2.itpv3.transtron.fujitsu.com    | 443         | WS,WSS        |                    |                     |
| 音声サーバ          | vcs1.itpv3.transtron.fujitsu.com   | 80,443      | HTTP,HTTPS    |                    |                     |
| 音声サーバ          | vcsmq1.itpv3.transtron.fujitsu.com | 80,443      | WS,WSS        |                    |                     |
| IT点呼サーバ        | imgwa.tti.m2m.fenics.jp            | 20022       | SFTP(TCP)     | ※HTTP,HTTPSではないため、 | プロキシ経由でのアクセスは行えません。 |
| IT点呼サーバ        | imgwa.tti.m2m.fenics.jp            | 5061,19680  | SIP(TCP)      | ※HTTP,HTTPSではないため、 | プロキシ経由でのアクセスは行えません。 |
| IT点呼サーバ        | imgwa.tti.m2m.fenics.jp            | 16384-19383 | RTP/RTCP(UDP) | ※HTTP,HTTPSではないため、 | プロキシ経由でのアクセスは行えません。 |
| エコアンドセイフティサーバ  | itpv2-es.transtron.fujitsu.com     | 80,443      | HTTP,HTTPS    | ※契約時期による           |                     |
| エコアンドセイフティサーバ  | itp-es.transtron.fujitsu.com       | 80,443      | HTTP,HTTPS    | ※契約時期による           |                     |
| ·              | •                                  |             |               | -                  |                     |